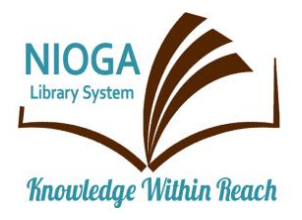

Technology Classes for You!

Connecting NIOGA's Communities

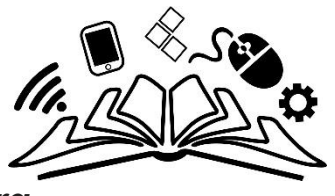

www.niogamobile.tech www.nioga.org

# Word Basic: Cut, Copy, Paste!

**Overview:** Learn skills needed to craft anything you need to type: letters, flyers, resumes, and more. Save your work where you want and use cut, copy, and paste!

#### Student Skill Level: Basic

**Requirements:** Basic mouse skills (Ability to move the mouse around the computer screen with some assistance. Ability to "click" and "double click" the mouse as instructed during class)

#### **Objectives:**

- The student will be able to understand the basics of using Microsoft Word:
  - Locate and open the program from the Desktop
  - Recognize and understand the basic functions of the Ribbon, Tabs, and Groups
  - $\circ$  Understand the difference between the cursor and the mouse
  - Type a name, address, and date with the keyboard and highlight/select it using the mouse
  - Understand basic concepts of computer memory and "the cloud"
    - Explore the Save As function
  - Use the Home Tab:
    - Clipboard Group
    - Font Group
    - Paragraph Group

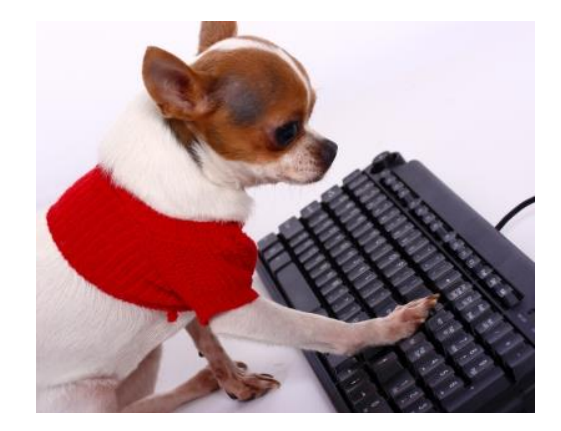

#### What is Microsoft Word?

It is a standard word processing program. Word processing is the computer term for typing.

Word is a commonly-accepted program for resumes; you may create a resume in Word and attach it to an outgoing email. This is a customary practice for sending out resumes to prospective employers.

Word comes in various **versions**. It is important to know what version you are using because earlier ones (like Word 2003 or 2007) **generally won't open** documents created by newer ones (like Word 2013). There is also a subscription-based model called **Office 365**. If you choose to subscribe, you'll always have the newest version of Word on your device.

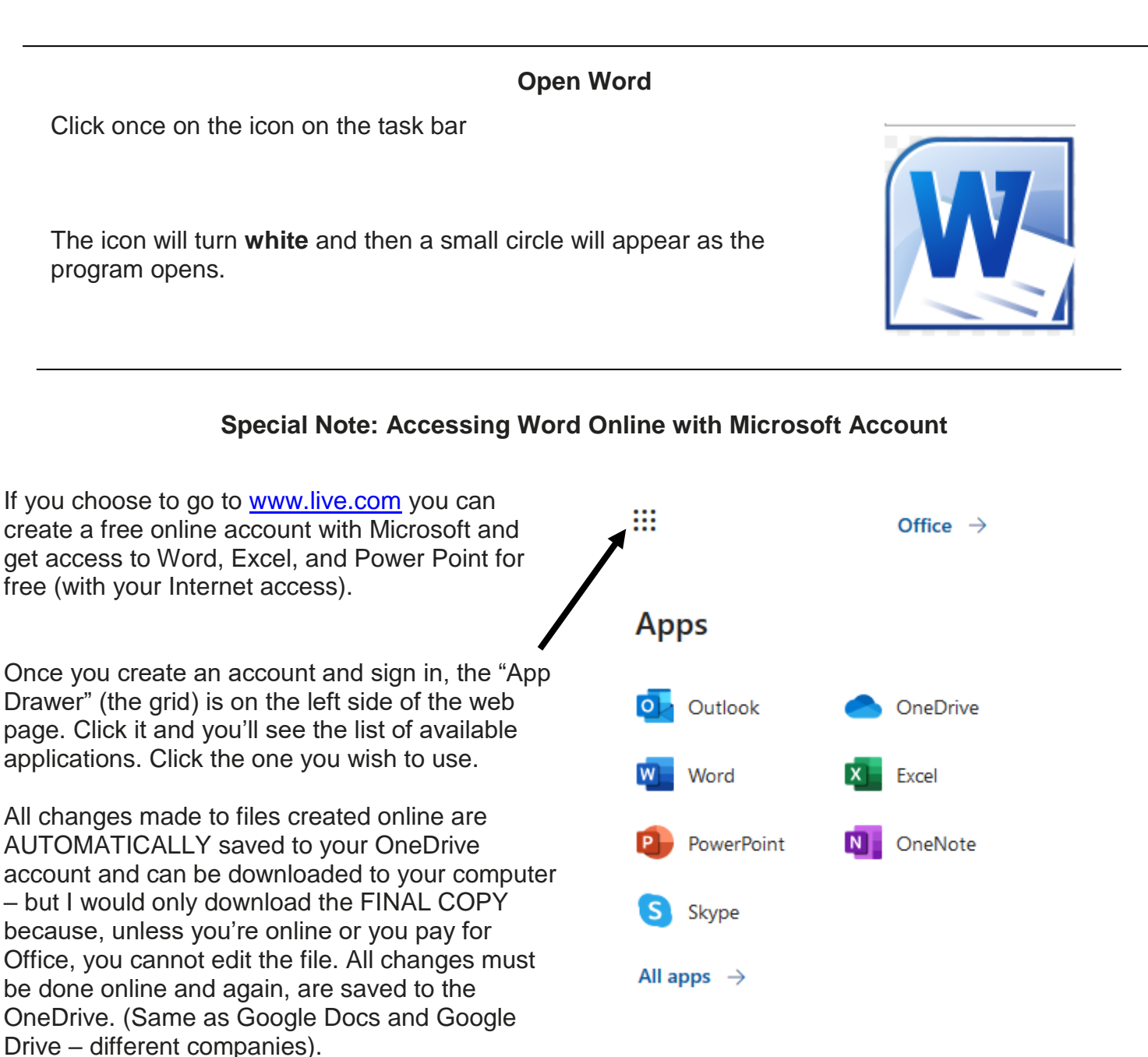

#### The Ribbon, Tabs, and Groups

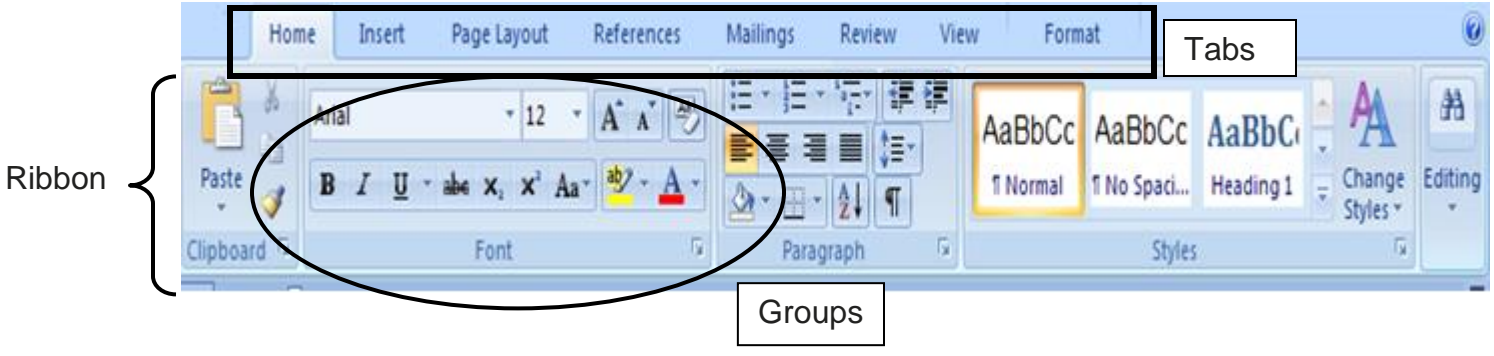

The area above the blank page is called the Ribbon.

To use commands and options available to you in Word, simply click the **button** on the correct **Tab**: Home, Insert, Page Layout, References, Mailings, Review, View, or Format.

Buttons are arranged in Groups. In general, the most used commands are in the Home Tab. For example, it contains the Clipboard and Basic Text Groups.

Cut, Copy, Paste, Bold, Italicize, Underline, Center, Font Type: They're all included in these two groups.

#### The Cursor and the Mouse

#### What is the cursor?

It is a blinking vertical line that tells you where text will be placed when typed.

This is a cursor: | That is the only way a cursor looks; it never changes shape.

#### What is the mouse?

It is both the object held in the hand and the indicator on the screen. It's used to choose commands and options within a program.

On the **computer screen**, the mouse looks different depending upon:

### Its location on screen

The program or application you are using

The cursor and the mouse indicator are very important because they are the "focal point" that you should watch whenever you use the computer.

Cursor:

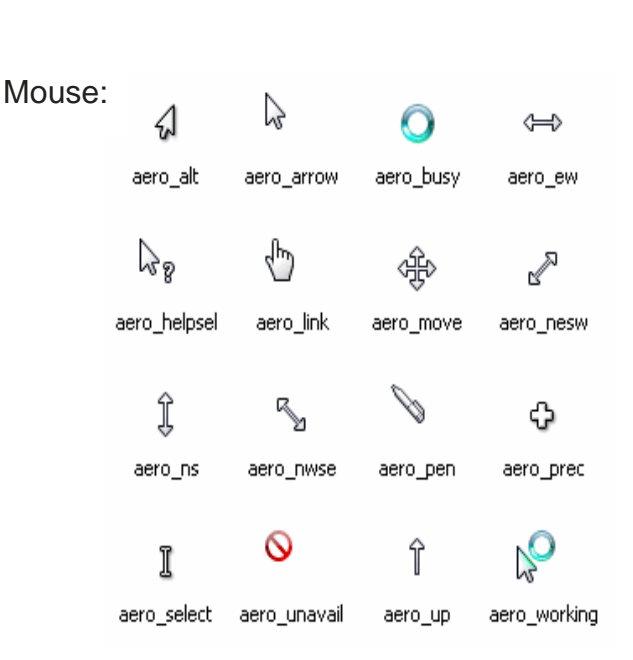

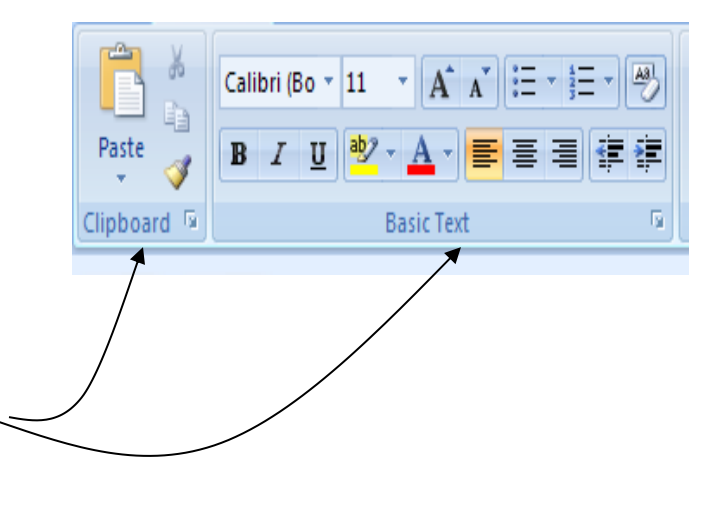

#### You type with the Keyboard

Keys you should know:

**Shift key** for capitalizing SINGLE letters (press and hold Shift key and tap the letter you want) **Caps Lock** key is only used when you want ALL CAPITAL LETTERS (considered "shouting")

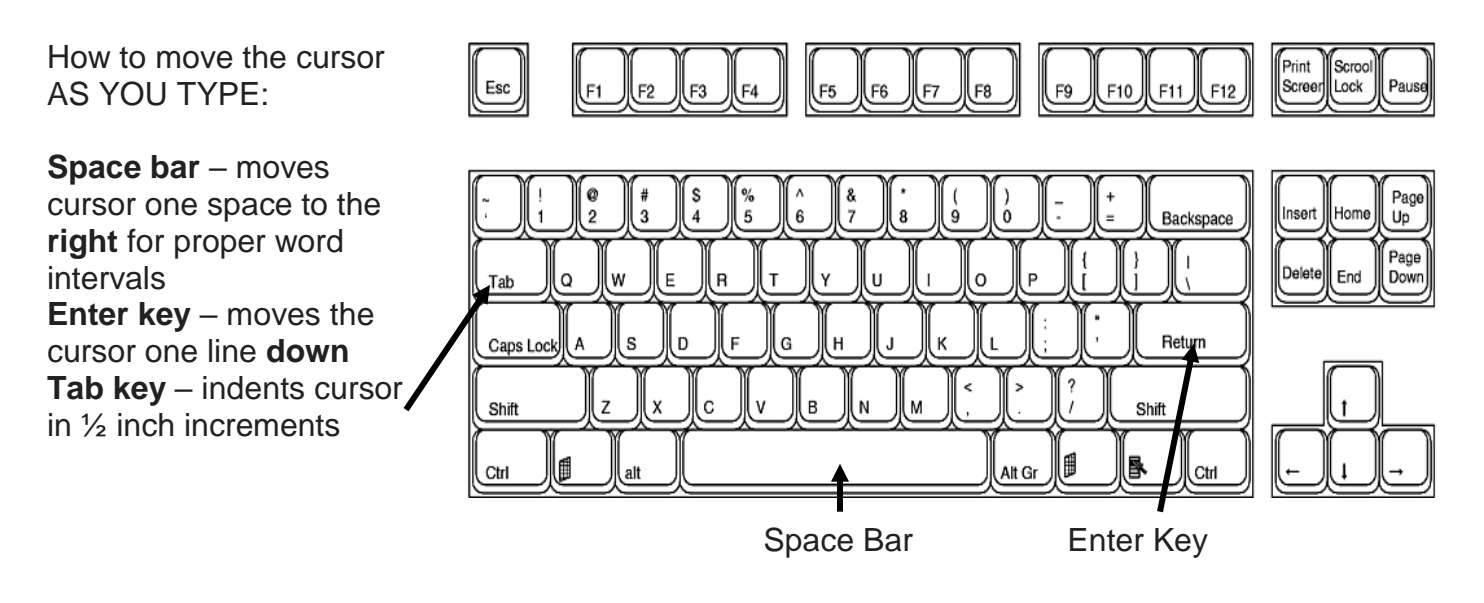

#### **Correcting Typing Errors**

**Backspace** key – erases one space **before** the cursor – generally used as you type when you know you've made an error

Delete key - erases one space after the cursor - generally used while editing a document

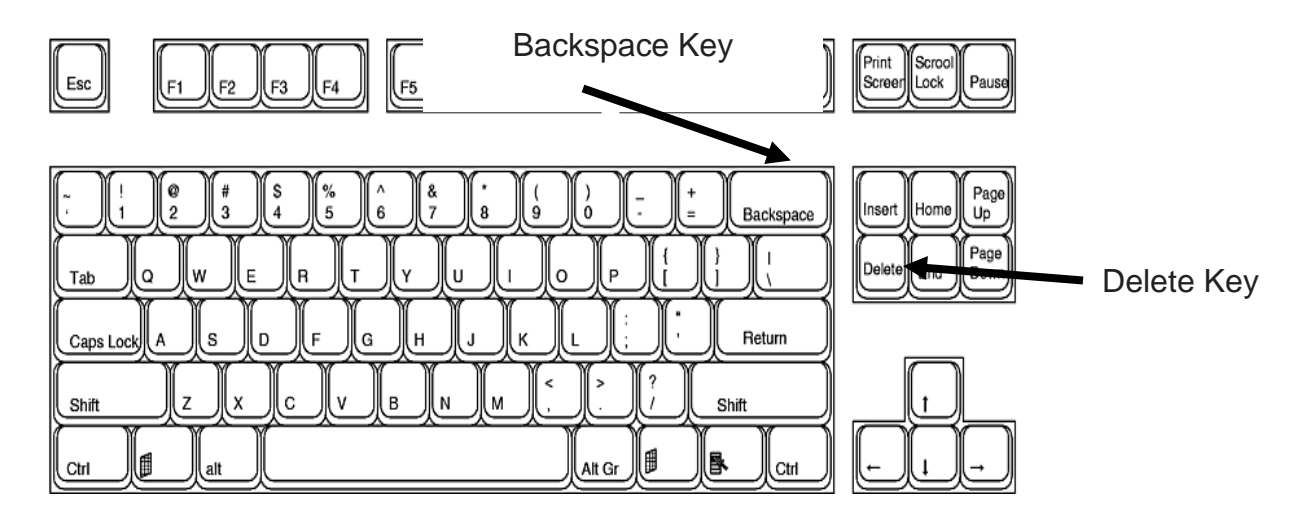

#### .....Practice.....

Type your name, location, and date on three different lines. Use the **Shift** key, **Space Bar**, and the **Enter** key. Also, create a short list to use for bullet points, covered later in class

Jane Doe Main Street Library January 4, 2030

Milk Eggs Bread Remember, if you make a typing mistake, use the BACKSPACE key to erase it and re-type!

Jane Doee

Use the backspace key to erase the extra "e." Any misspelled words will appear with a red "zig-zag" underline on the screen. This "underline" will not print on paper.

You may also use your mouse to move the cursor around your typing and correct errors:

Jane Doe Main Streeet Lorary Januar<del>y 4, 2</del>020

Instead of backspacing across all the words and re-typing "street," I can simply take my mouse and click in between the misspelled word. (I click with the mouse to get the cursor in the correct position!) Then I may use the backspace (or delete) key to correct the typo.

**Position the mouse** between the extra "e's" in the word "street." **Click once** – that's what brings the cursor into the correct position.

Once the cursor is "inside" the word, you may use the backspace or delete key on the keyboard to correct the typo!

Main Stre

#### Computer Memory – Where does the file go when I save it?

It's important to save files often as you work on a computer. There are several different places within the computer that you may "put" a file for later use:

Hard Disk (C: drive, Hard Drive or Local Disk or Solid State Drive) – AKA the "local drive." This is located inside the computer itself. This is the location of choice for **home** computers. It's the largest and most easily-accessible place on the computer.

Documents, Music, Pictures, and Videos and the **Desktop** are on the hard drive – more on this under **Save As...** 

Inside a hard drive and solid state drive

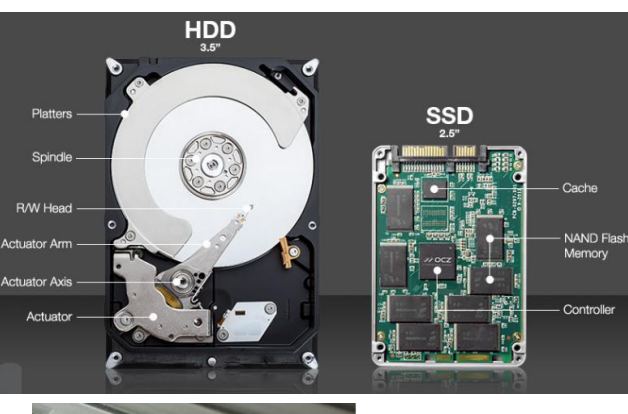

**Flash drives** (a.k.a. USB, thumb, jump drive, or memory stick) plug into any available **USB** (Universal Serial Bus) **port** on the computer. They range in size from 64 to 512 Gb (64Gb costs \$10 or less. 512Gb costs about \$50)

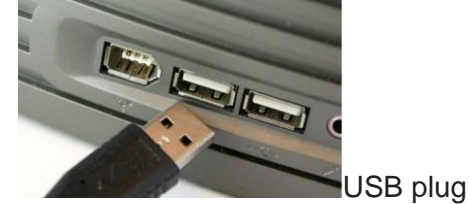

5

and port

Most computers come equipped with 2 to 4 built-in USB ports. If you have a PC/desktop, some are built into the front for easy access. **USB symbol**: all universal serial bus ports and plugs are identified with this symbol:

**Flash drives** are an excellent way to save and back up your personal computer files. One flash drive is usually sufficient to save everything you need (pictures, text files, etc). You should own a flash drive if possible.

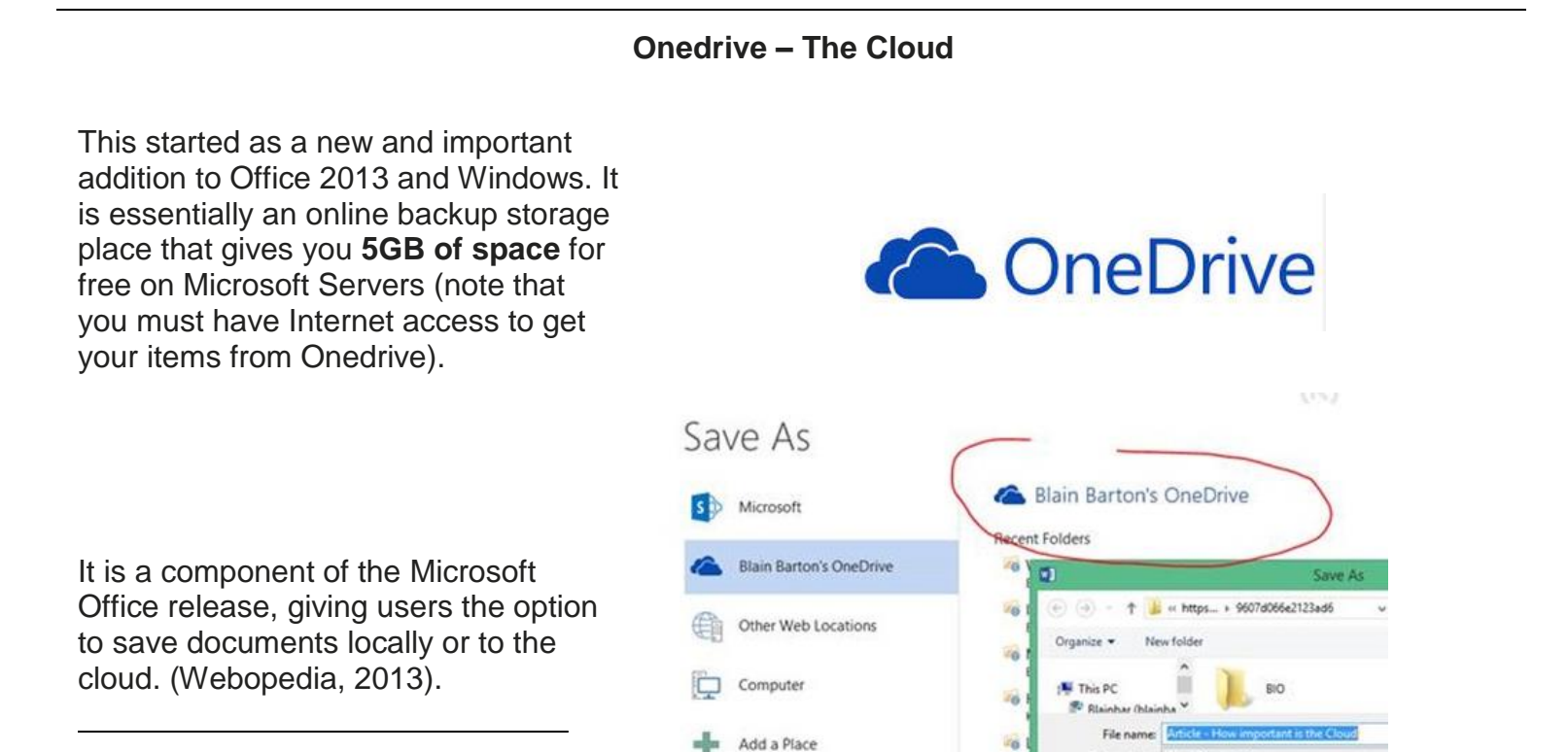

#### Memory Space Measurements:

| Name     | Abbreviation | Size                                                                              |  |  |
|----------|--------------|-----------------------------------------------------------------------------------|--|--|
| Bit      | b            | 1 bit (on or off, 1 or 0, electricity or no electricity – it's the lowest unit of |  |  |
|          |              | measure – everything else is based on this)                                       |  |  |
| Byte     | B or b       | 8 bits – one typed letter ("F")                                                   |  |  |
| Kilobyte | Kb           | 1000 bytes – about 1/2 page of typed text, 2KB is 1 page                          |  |  |
| Megabyte | Mb           | 1000 kilobytes – 1Mb is about 500 pages; about 2 ebooks. 4Mb is                   |  |  |
|          |              | about one digital photo or a song                                                 |  |  |
| Gigabyte | Gb           | 1000 megabytes – 1Gb equals about 250 photos, or about 2,000                      |  |  |
|          |              | ebooks. 5Gb is <b>about</b> one DVD (Hollywood movie with extra features)         |  |  |
|          |              | A Blu-ray is about 27Gb.                                                          |  |  |
| Terabyte | Tb           | 1000 gigabytes – about 225,000 digital photos or about 450 DVD                    |  |  |
|          |              | movies                                                                            |  |  |

Above table based on the HowStuffWorks Web site (2009). DVD and Blu-ray info: Watson, 2010.

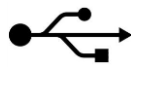

Flash Drive

#### Saving a Document – Save Early and Save Often!

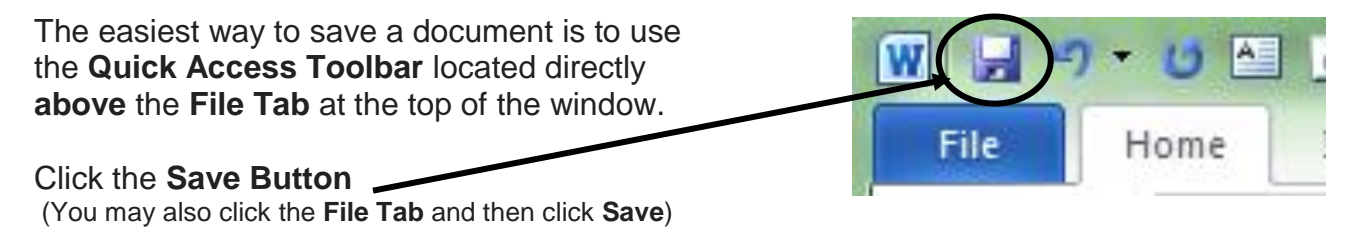

If this is the first time you are saving a document, the Save As dialog box will appear on the screen

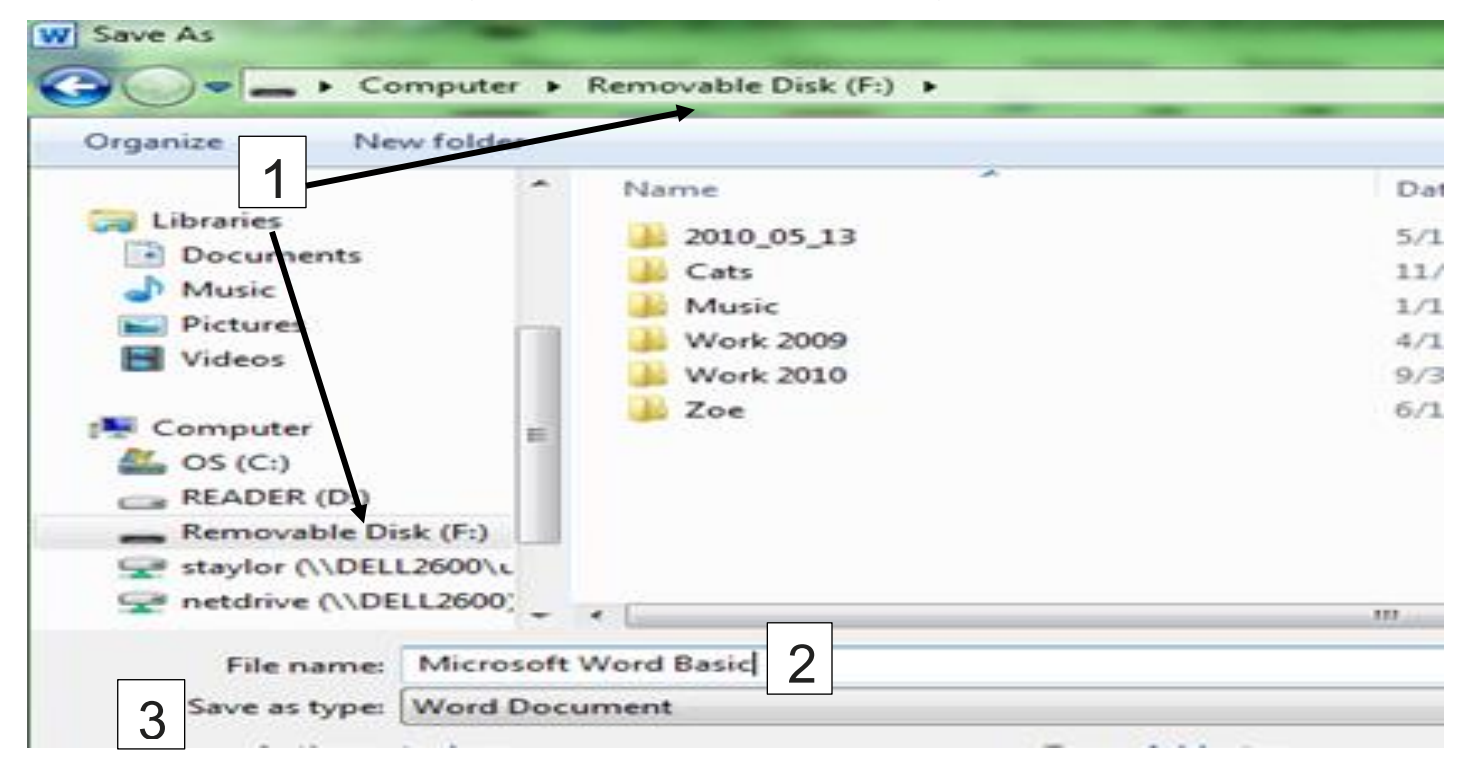

You need to tell the computer the following information:

- 1. Where to **Save:** choose a location from the **left** side of the dialog box (remember that the location can be the hard drive **Libraries** or a removable disk **flash drive**)
- 2. File name: type in your own file name and remember this so you can find the document again!
- 3. **Save as type:** generally leave this as the default, though sometimes it needs to be changed. If you find this to be the case because of compatibility issues (using older and newer versions of the software) click the drop-down menu and choose a type:

Once you have completed the **Save As** dialog box once you don't need to repeat. When you click the Save command (either from the **Quick Access Toolbar** or the **File Tab**) you will automatically overwrite changes to the original document.

| Save as type: | Word Document                                | • |
|---------------|----------------------------------------------|---|
| Authors:      | Word Document<br>Word Macro-Enabled Document |   |
|               | Word 97-2003 Document                        |   |
|               | Word Template                                |   |
|               | Word Macro-Enabled Template                  |   |
|               | Word 97-2003 Template                        |   |
| e Folders     | PDF                                          |   |

\*\*If you'd like to save multiple copies of the same document, you may choose the **File Tab > Save As** and rename the document as often as you wish. You may want to save your FINAL COPY of a Word document as a **PDF** (Portable Document Format). This format is readable by any computer with a free copy of Adobe Reader. Most computers have this program; **I consider the PDF the "safest" format for resumes.** Even if a company doesn't have your version of Word, they probably have Adobe Reader, so they can see your resume attachment. Last, but not least, PDFs are not changeable. Without the Adobe Acrobat program, no one can edit a PDF. This means that you will **need to save twice** for a PDF: Once as a Word document, and once as a PDF.

#### Selecting (using the mouse) – The key to using MS Word special features!

#### Also known as **highlighting**

Used on text already typed – tells the computer "Pay attention to this!" Use mouse several different ways to highlight:

**Press and hold** mouse button, **drag** across **all** text you want to highlight Double click a word

Move mouse to left side of screen (paper), click once to highlight whole line of text

Keep mouse on left side of screen (paper) and click 3 times to highlight entire document

To remove highlighting, click on any blank area of your screen

Please note: whenever you select text or objects, the cursor will "disappear" from your screen. The cursor is incorporated into the highlighted/selected item (you won't see it blinking on the screen any more).

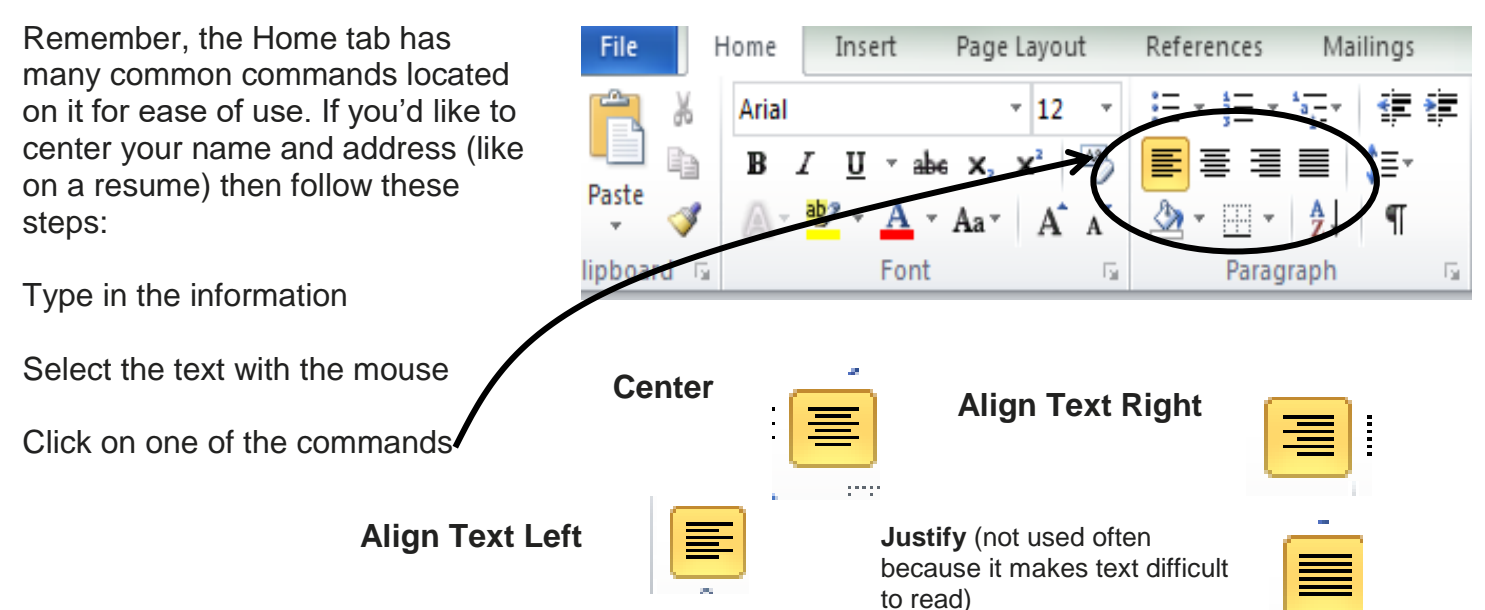

#### Paragraph Group

#### Bulleted and Numbered Lists are also in the Paragraph group. Notice the drop down menu next to both: there are many more choices for you!

- Eggs
- Milk
- Bread

To STOP a bulleted or numbered list, just press the **Enter** key twice

- 1. Eggs
- 2. Milk
- 3. Bread

#### Bold, Italic, and Underline

#### NOTE: FIRST **SELECT/HIGHLIGHT** WHAT YOU WANT TO WORK WITH! Use the **mouse**.

Once you have highlighted your text or object, the easiest way to complete **any** of these functions is:

Click on the **Home Tab** Click the proper **button** in the **Font Group** 

The button will turn orange when activated.

You can use these commands in any combination you choose.

#### Change Font Type and Size

Again, remember to **select** what you want to change!

Font type and size commands are located in the same group as the commands above – the Font Group on the Home Tab.

Click on the upside-down arrow next to the font type and multiple choices appear.

**Font size** is right next to the type and works the same way.

Examples of different font types and sizes:

HELLO

# Image: Intervel Image: Intervel Image: Intervel Image: Intervel Image: Intervel Image: Intervel Image: Intervel Image: Intervel Image: Intervel Image: Intervel Image: Intervel

#### Font Group

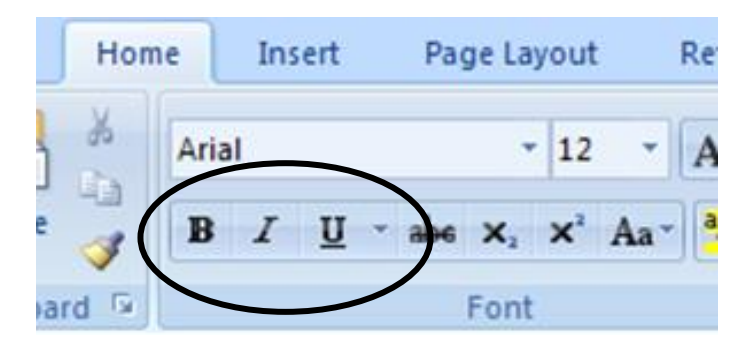

#### Bold Bold Italic Bold Italic Underlined

\*\*To remove any of these formatting items, simply select the text and click the button(s) again.\*\*

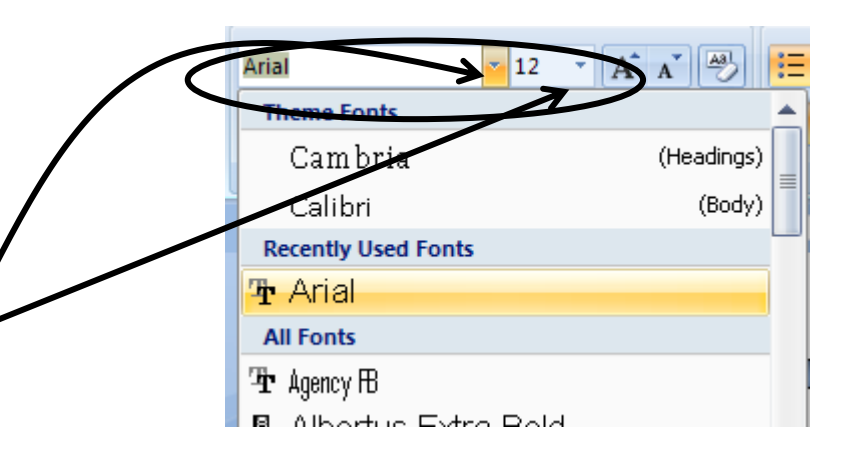

## J'm so glad you're in class today!

Hope you have learned a lot.

#### Clipboard Group: Cut, Copy, Paste

Since these commands are so popular, they have their own **Clipboard Group** on the **Home Tab**.

Select the text you want then click either cut or copy.

**Double click your mouse to move the cursor to the place you want the text to appear.** For example, you may double click your mouse under your current text towards the center of the paper. If you do this correctly, you will see your cursor blinking **near** the place you double clicked on the page.

#### Click paste.

You may also copy and paste using the **submenu**:

Select the text/object **Move the mouse over the selected area Right click the mouse Move the mouse indicator over the word "copy" or "cut" Left click the mouse on the command** 

Move the cursor where you'd like to **paste Right click** the mouse Move the mouse indicator over the word "paste" **Left click the mouse on the paste command** 

> You may also use keyboard shortcuts: CTRL + C = CopyCTRL + X = CutCTRL + V = Paste

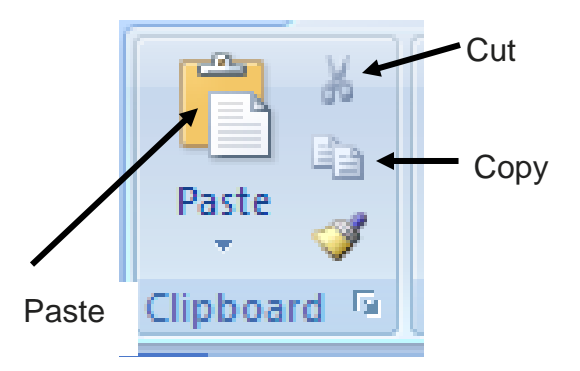

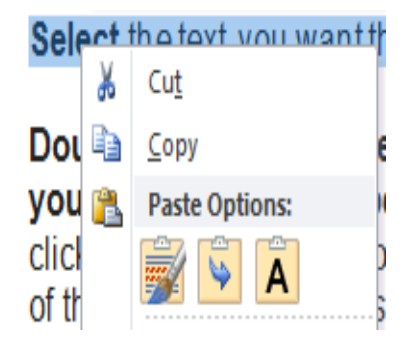

The **submenu** instructions are especially useful if you'd like to copy and paste something from the Internet to Word – like a recipe.

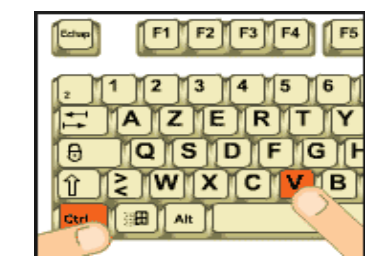

.....Practice.....

**Center** all of your text **Bold** your name **Underline** your telephone number

**Cut** the telephone number **Paste** it on another line (Remember to **use the mouse to move the cursor first** – you will paste exactly where the cursor's located!)

Copy your name Paste it right next to itself

Copy and paste your address to another place on the paper

#### References

HowStuffWorks. (2009). How Bits and Bytes Work. Retrieved from: http://computer.howstuffworks.com/bytes3.htm.

Watson, S. (2004). How Blu-ray Discs Work. Retrieved from: http://electronics.howstuffworks.com/blu-ray.htm.

Webopedia. (2013). SkyDrive Definition. Retrieved from: http://www.webopedia.com/TERM/S/skydrive.html.

#### Resources

| Author       | Title                                                                                                    |
|--------------|----------------------------------------------------------------------------------------------------|
| Foulkes, L.  | Learn Microsoft Office 2019 : a comprehensive guide to getting started with Word, PowerPoint, Excel, Access, and Outlook                      |
| Gookin, D.   | Microsoft Word                                                                                                    |
| Rose, Angela | Microsoft Word in 30 minutes : how to make a bigger impact with your documents and master Word's writing, formatting, and collaboration tools |

Edited 2024

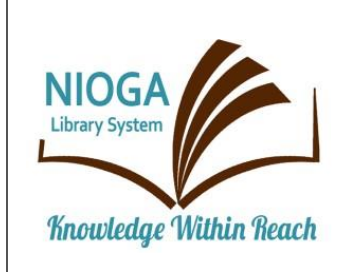

Computer Training Program is provided by:

# NIOGA LIBRARY SYSTEM

6575 Wheeler Road - Lockport, NY 14094 Phone - (716) 434-6167 Fax - (716) 434-8231

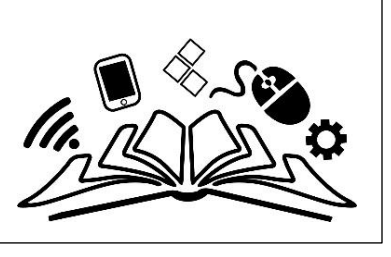

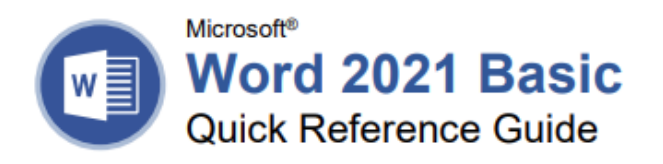

#### The Word 2021 Program Screen

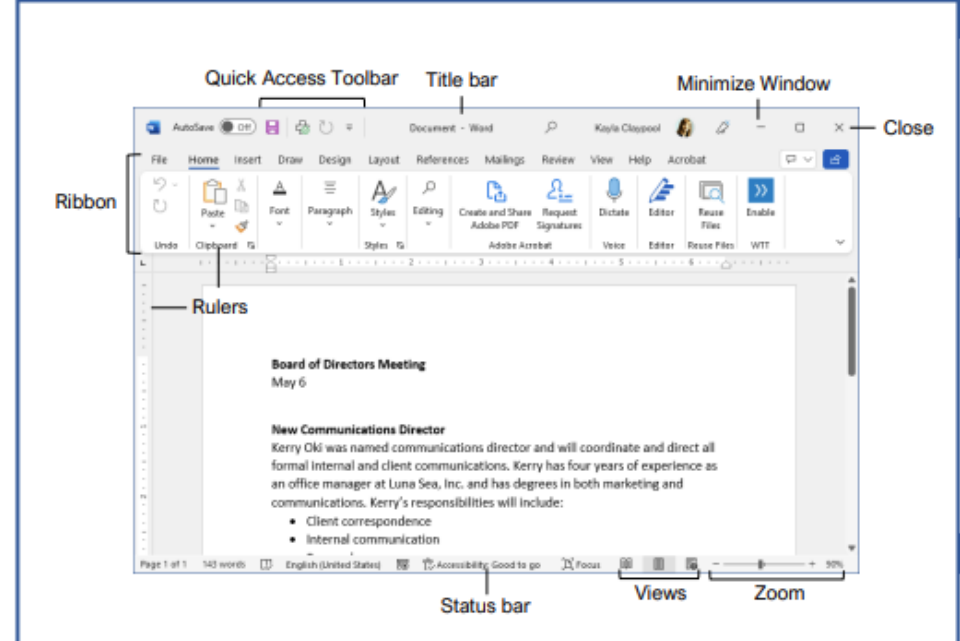

#### Word Fundamentals

file a name, then click Save.

autorecovered document.

the bottom of the window.

settings, and click Print.

Reading View

**Print Layout View** 

Web Layout View

Ctrl + N

Create a Blank Document: Click the File tab, select New, and click Blank document; or, press

Open a Document: Click the File tab and select Open, or press Ctrl + O. Select a location with a

file you want, then select a file and click Open.

Save a Document: Click the Save button on the

Quick Access Toolbar, or press Ctrl + S. Choose

a location where you want to save the file. Give the

Recover an Unsaved Document: Restart Word

Document Recovery pane, then select an

after a crash. If a document can be recovered, the

Recover unsaved documents link will appear on the start screen. Click the link to open the

Change Document Views: Click the View tab and

select a view, or click one of the View buttons at

Print: Click the File tab, select Print, specify print

#### Select and Edit Text

Select a Block of Text: Click and drag across the text you want to select; or, click at the beginning of a text block, hold down the **Shift** key, and click at the end of a text block.

Select a Sentence: Press the Ctrl key and click in a sentence.

Select a Line of Text: Click in the left margin for the line you want to select.

Select a Paragraph: Double-click in the left margin for the paragraph you want to select.

Select Everything: Click the Select button on the Home tab and click Select All, or press Ctrl + A.

Edit Text: Select the text you want to replace and type new text.

Cut, Copy and Paste: Select the text you want to cut or copy and click the Cut X or Copy D button on the Home tab. Click where you want to paste the text, and click the Paste D button.

Undo: Click the Undo <sup>1</sup> button on the Quick Access Toolbar.

<u>Redo or Repeat:</u> Click the **Redo**  $\mathbb{C}^{4}$  button on the Quick Access Toolbar. The button turns to Repeat  $\circlearrowright$  once everything has been re-done.

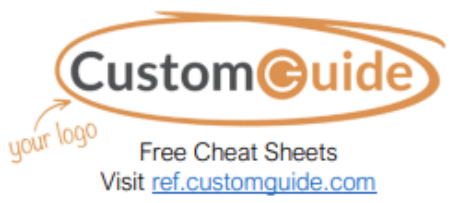

#### Keyboard Shortcuts

#### General

| Open a document Ctrl +<br>Create a new document Ctrl +                                                                                                    | + O<br>+ N                                  |
|----------------------------------------------------------------------------------------------------|---------------------------------------------|
| Print a document                                                                                                    | ⊦s<br>⊦P<br>⊦W                              |
| Navigation                                                                                                    |                                             |
| Move the text cursor       ↑, ↓,         Up one screen       Page         Down one screen       Page         Beginning of a line       Home         End of a line       End         Beginning of a document       Ctrl +         End of a document       Ctrl +         Open Go To dialog box       Ctrl + | ←, →<br>Up<br>Down<br>e<br>Home<br>End<br>G |
| Editing                                                                                                    |                                             |
| Cut         Ctrl           Copy         Ctrl           Paste         Ctrl           Undo         Ctrl           Redo         Ctrl           Find         Ctrl           Replace         Ctrl           Select All         Ctrl           Check Spelling and         Grammar                                | X<br>V<br>V<br>F<br>H<br>A                  |
| Formatting                                                                                                    |                                             |
| Bold       Ctrl +         Italics       Ctrl +         Underline       Ctrl +         Align Left       Ctrl +         Align Center       Ctrl +         Align Right       Ctrl +         Justify       Ctrl +                                                                                              | +B<br>+I<br>+L<br>+E<br>+R                  |
| Indent a paragraph Ctrl +<br>Remove an indent Ctrl +<br>Increase font size Ctrl +<br>Decrease font size Ctrl +<br>Increase font size 1pt Ctrl +                                                                                                    | ⊢M<br>Shift+M<br>Shift+><br>Shift+<<br>⊦1   |

Decrease font size 1pt ..... Ctrl + [

Show/Hide Formatting

Copy formatting..... Ctrl + Shift + C

Paste formatting ..... Ctrl + Shift + V

Marks ..... Ctrl + Shift + \*

| Select and Edit Text                                                                                                    | Format Text and Paragraphs                                                                                                    | Format Text and Paragraphs                                                                                                    |
|----------------------------------------------------------------------------------------------------|----------------------------------------------------------------------------------------------------|----------------------------------------------------------------------------------------------------|
| Spelling and Grammar Errors: Potential spelling<br>errors are underlined in red and potential<br>grammar errors are underlined in blue.                                                                                                    | Create a Bulleted List: Select the text you want<br>to make into a bulleted list, and click the <b>Bullets</b><br>= button.                                                                                                   | Types of Tab Stops: Pressing the <b>Tab</b> key will<br>advance the cursor to the next tab stop and<br>align the text at that point, depending on the<br>type of tab stop.              |
| Correct a Spelling or Grammar Error: Manually<br>make the correction, or right-click the error and<br>select a suggestion you want to use.                                                                                                    | Change a Bulleted List Style: Select a bulleted<br>list, click the <b>Bullets</b> = button list arrow, and<br>select a bullet symbol.                                                                                         | Left aligned will align the left side of the text with the tab stop.                                                                                                    |
| Ignore a Spelling or Grammar Error: Right-click<br>the error and select Ignore All.                                                                                                    | Create a Numbered List: Select the text you want to make into a numbered list, and click the Numbering = button.                                                                                                    | <ul> <li>Center aligned will align the text so<br/>that it's centered under the tab stop.</li> <li>Right aligned will align the right side of</li> </ul>                                |
| the Review tab and click the Spelling &<br>Grammar ở button.                                                                                                    | Change a Numbered List Style: Select a numbered list, click the Numbering                                                                                                    | Interfection of the state of the registration of the text with the tab stop.           Decimal aligned will align text and                                                              |
| Find the Word Count: Click the word count in<br>the lower-left corner; or click the <b>Review</b> tab                                                                                                    | list arrow, and select a numbered list style.<br>Align a Paragraph: Click anywhere in the                                                                                                    | numbers by a decimal point.                                                                                                    |
| and click the Word Count ab button.                                                                                                    | paragraph you want to align and click an<br>alignment option in the Paragraph group on the<br>Home tab.                                                                                                    | <u>Remove a Tab Stop:</u> Click and drag a tab stop off of the ruler.                                                                                                    |
| replace, click the <b>Thesaurus</b> button on the<br>Review tab, click a word's list arrow and select                                                                                                    | = Left aligned                                                                                                    | Format the Page                                                                                                    |
| Insert; or, right-click the word you want to<br>replace, select Synonyms, and select a word<br>from the menu.                                                                                                    | ■ Center aligned                                                                                                    | Choose a Margin Size: Click the Layout tab,<br>click the Margins III button, and select a<br>common margin setting. Or, click and drag the<br>Adjust Left, Adjust Right, Adjust Top, or |
| Find Text: Click the Find >> button on the Home<br>tab, type the text you want to find in the Search<br>box, and click an item to jump to it in the<br>document.                                                                                            | Add a Border: Click in the paragraph where you want to add a border, click the <b>Borders</b> button<br>ist arrow, and select a border.                                                                                       | Adjust Bottom line on the Ruler.<br><u>Change Paper Size:</u> Click the Layout tab, click<br>the Size D button, and select the size you want                                            |
| Replace Text: Click the Replace 4 <sup>th</sup> button on<br>the Home tab. Enter the word you want to find in<br>the Find What field, then enter the text that will<br>replace it in the Replace With field. Click<br>Replace or Replace All. Click OK when | Add Shading: Click in the paragraph where you want to add shading, click the Shading A * button list arrow, and select a shading color. Change Line Spacing: Select the paragraph you want to adjust click the Line Spacing T | to use.<br><u>Change Paper Orientation:</u> Click the Layout<br>tab, click the Orientation <sup>1</sup> <sup>™</sup> button, and select<br>Portrait or Landscape.                       |
| finished.<br>Insert a Symbol: Click where you want to insert                                                                                                    | button, and select a spacing option.                                                                                                    | Use a Header or Footer: Click the Insert tab,<br>click either the Header are or Footer button,<br>and select an option.                                                                 |
| the symbol. Click the <b>Insert</b> tab and click the <b>Symbol</b> $\Omega$ button. Either select a symbol from the menu or select <b>More Symbols</b> , select a symbol, and click <b>Insert</b> .                                                        | Paragraph group's dialog box launcher ,<br>change the values in the <b>Before</b> or <b>After</b><br>spacing fields, and click <b>OK</b> .                                                                                    | Add Page Numbers: Click the Insert tab, click the Page Number button, select a part of the page, and select a page number style.                                                        |
| Insert Text from Another File: Place the cursor<br>where you want to insert the text. Click the<br>Insert tab, click the Object  v button list<br>arrow, and select Text from File. Select the file                                                         | Copy Formatting: Select the formatted text you<br>want to copy, click the Format Painter<br>button, and select the text you want to apply<br>formatting to.                                                                   | Format Columns: Click the Layout tab, click the Columns ≡ ≡ button, and select a column option.                                                                                         |
| containing the text you want to insert, then click the <b>Insert</b> button.                                                                                                    | Indent Paragraphs: Click anywhere in the<br>paragraph you want to indent and click the<br>Increase Indent To Decrease Indent To Decrease Indent                                                                               | Insert Column Breaks: Place your cursor where<br>you want to start a new column, click the<br>Layout tab, click the Breaks H button, then<br>select Column                              |
| Format Text and Paragraphs                                                                                                    | button on the Home tab.                                                                                                    |                                                                                                    |
| Change the Font: Select the text you want to<br>change, click the Font list arrow, and select a<br>new font.                                                                                                    | Set Custom Indents: Click anywhere in the<br>paragraph you want to indent and click the<br>Paragraph group's dialog box launcher                                                                                              | Insert Page Breaks: Place your cursor where<br>you want to start a new page, click the Insert<br>tab, and click the Page Break 岩 button.                                                |
| Change the Font Size: Select the text you want<br>to change, click the Font Size list arrow, and<br>select a new fort size.                                                                                                    | Adjust the values in the Left and Right fields,<br>then click OK.                                                                                                    | Add a Watermark: Click the Design tab, click<br>the Watermark button, and select a<br>watermark style.                                                                                  |
| Change the Font Color: Select the text you want to change click the Font Color: A the text you want                                                                                                    | check the <b>Ruler</b> check box.                                                                                                    | Add Page Color: Click the <b>Design</b> tab, click the <b>Page Color</b> button, and select a page color.                                                                               |
| arrow, and select a new color.                                                                                                    | paragraph you want to add a tab stop to, then                                                                                                    | Add Page Borders; Click the Design tab. then                                                                                                    |

click a spot on the ruler. Or, click the Paragraph

group's dialog box launcher \_ click the Tabs

and then click Set. Click OK when you're

finished adding tab stops.

button, enter a tab stop position in the text field,

Add Page Borders: Click the Design tab, then click the Page Borders button. In the Borders and Shading dialog box, customize the border style, color, and width, as well as which sides the border will appear on, and then click OK.

Apply Bold, Italic, or an Underline: Click the

Font group on the Home tab.

Formatting A button.

Bold B, Italic I or Underline U button in the

Clear Formatting: Select the text you want to clear formatting from, then click the Clear All